## Mijn persoonlijke webruimte Aanmelden en Pincode? Volg deze 3 stappen:

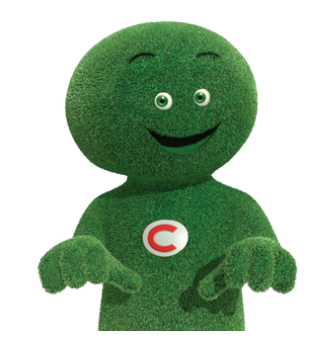

Ga naar **www.cetelem.be**, en klik op **"mijn persoonlijke webruimte"** rechts bovenaan het scherm.

Tik uw dossiernummer in. Dat vindt u op uw contract of op uw kaart. Het bestaat uit 12 cijfers en begint met 004-xxxxxx-xx.

<u>Stap 1</u>

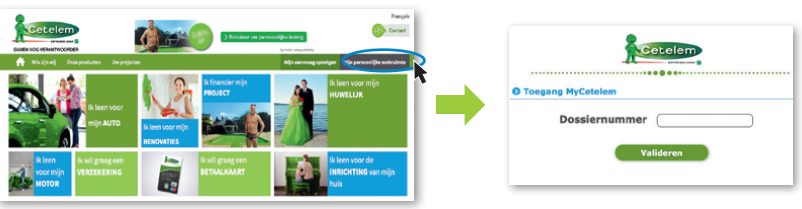

**Is het uw eerste bezoek ?** Klik op "Eerste bezoek" en volg de 3 inschrijvingsstappen die u duidelijk beschreven op het scherm ziet. Kies een paswoord en u ontvangt uw login onmiddellijk per e-mail.

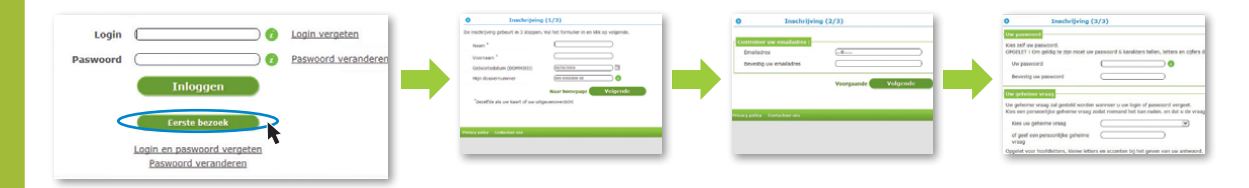

## Stap 2

**Uw inschrijving is reeds voltooid ?** Geef dan uw login en paswoord in. Indien u deze vergeten bent, klik dan op " paswoord vergeten" en vernieuw uw gegevens.

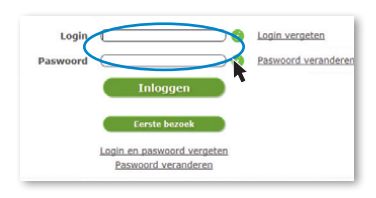

Stap 3 Releer van mijn kaart/code" en volg de 3 inschrijvingsstappen die u duidelijk beschreven ziet om een nieuwe code te vragen. Stap 3

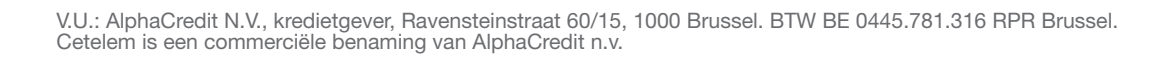